# Using Fermilab's Keynote Template File

A Fermilab Keynote template has been created based on Fermilab's brand and identity. This template file is available for use on all future Fermilab presentations. This file offers a clean layout, clear typography and appropriate color choices.

The template file is available only in the standard 4:3 format.

#### **Keynote Guidelines**

This guideline provides information that will be helpful in creating your presentation. Included in this guide are the following: an overview of slide layout designs; header and footer styles; colors; fonts and text styles. The examples in this guide are screenshots from Keynote 09. Keep in mind that Keynote will have a different interface and layout depending on your operating system and software version.

#### Using the Fermilab Keynote template file

### 1. Click and open the file provided that is titled

### Fermilab\_KeynoteTemplate.key

Save the template file onto your computer. It is a good idea to have a blank template file that you can reopen when starting a new presentation.

#### Fermilab Keynote Template

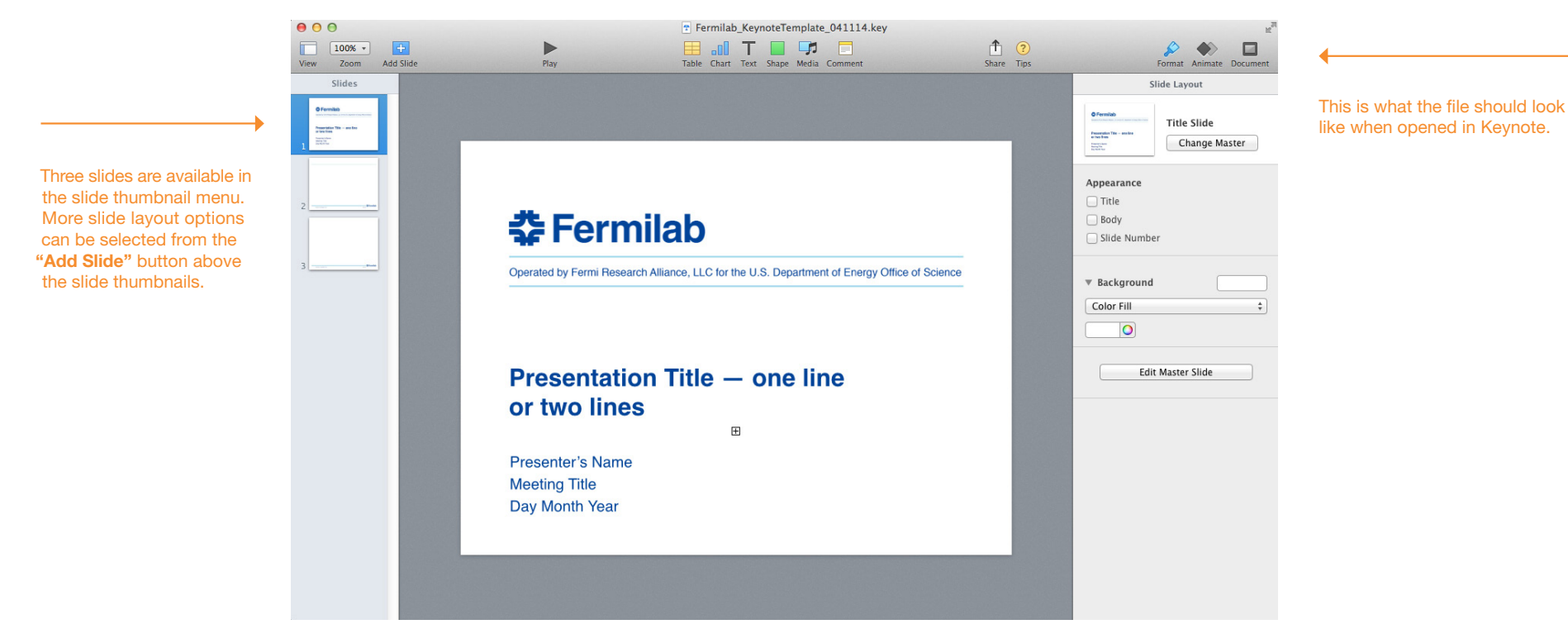

# **Selecting Fermilab Slide Layouts**

To insert a new slide using one of Fermilab's slide layout designs, locate the **Add Slide** button in the top left above the slide thumbnail menu. Thumbnails showing a variety of slide layouts should appear. The **Add Slide** button may be in different locations depending on the version of operating system and particular set up of the machine being worked on.

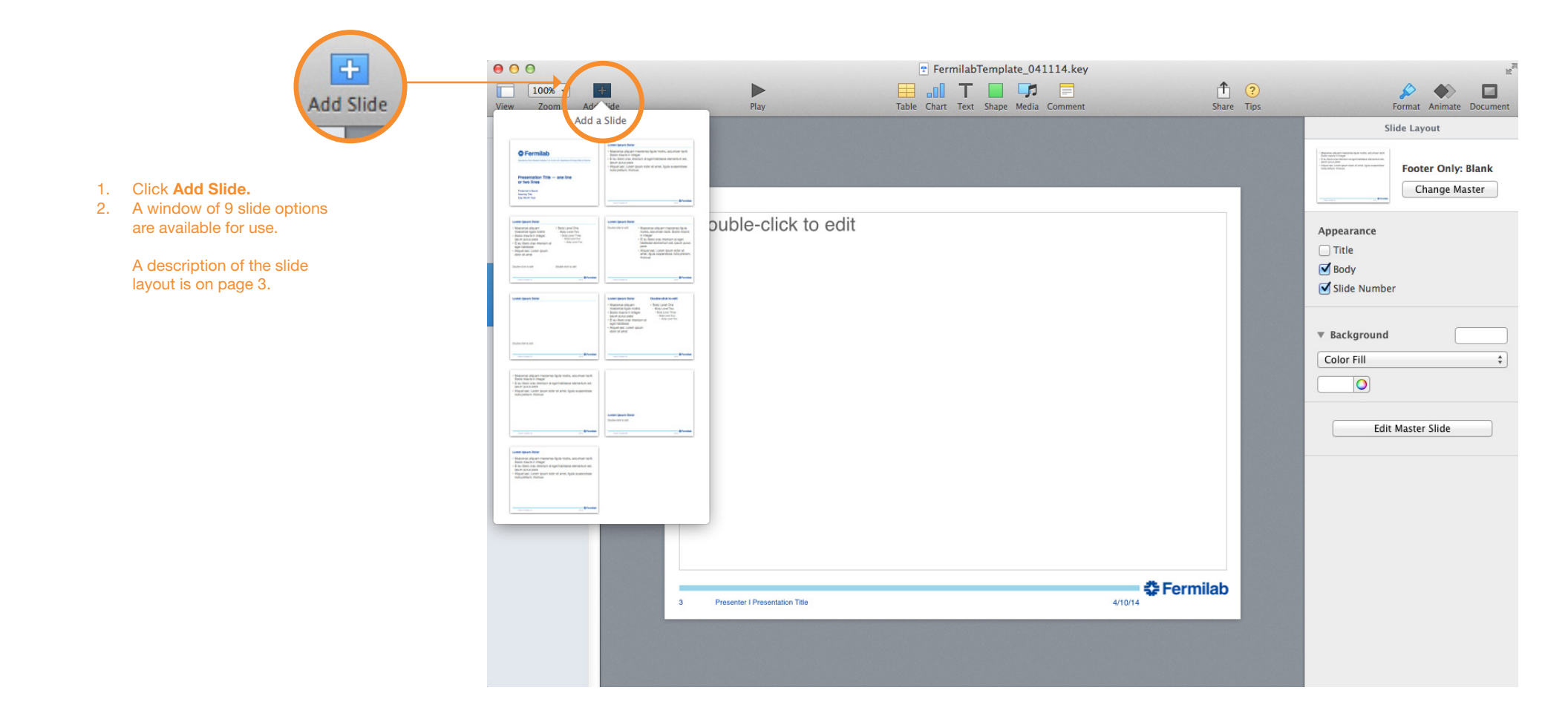

2

### **Sample Slide Layouts**

The following are sample slide layouts available for use when building your own Keynote presentation: **Title slide** 

Title with Header Line and Footer No title, Footer only (3 slide layouts) Title without Line with Footer For design consistency, it is recommended that when creating your presentation you use the slide layouts containing the **Title with Header Line and Footer.** When appropriate use (sparingly) the other slide layout options.

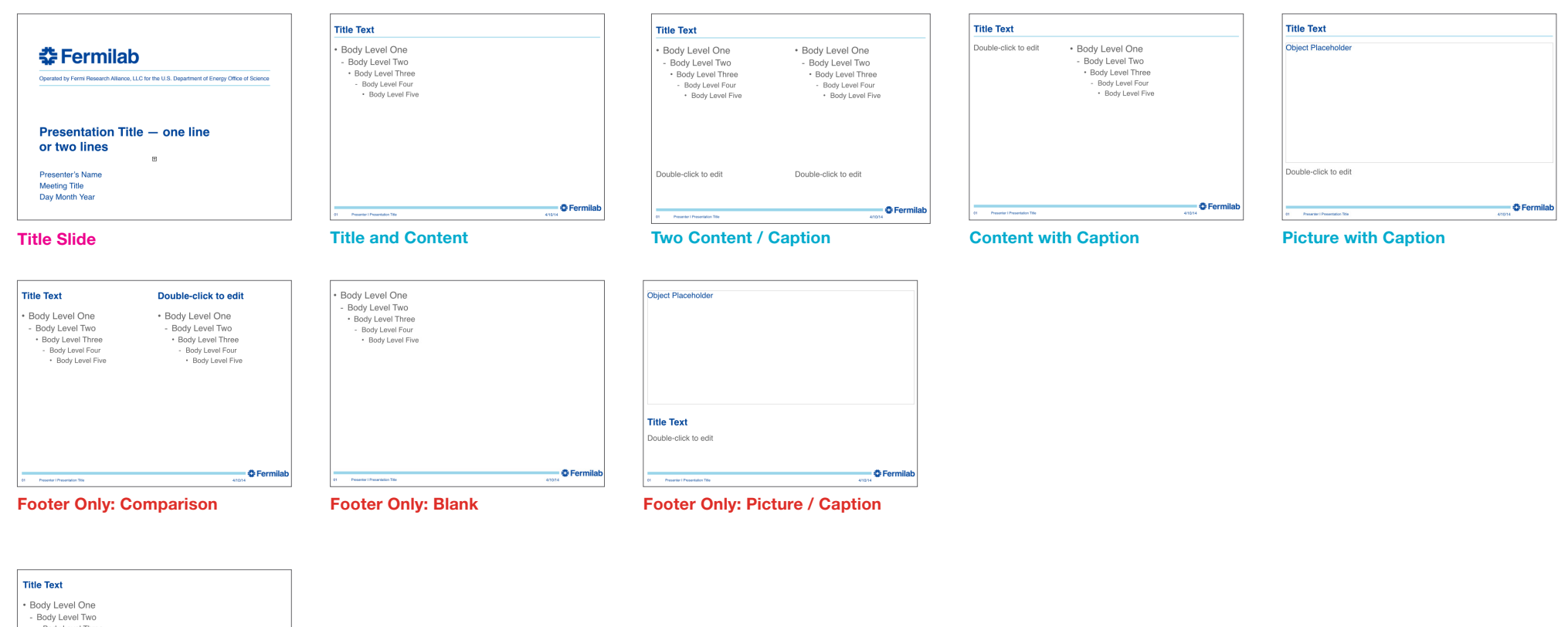

| Title Text                                                                                     |                             |
|------------------------------------------------------------------------------------------------|-----------------------------|
| Body Level One Body Level Two Body Level Three Body Level Forr Body Level Forr Body Level Five |                             |
| 01 Presenter i Presentation Title                                                              | 41014 <b>&amp; Fermilab</b> |

**Footer Only: Title and Content** 

3

### **Header and Footer**

The header and footer have been designed to maintain consistency in Fermilab's brand and identity.

The type size for the header title is 24 pt. The type size for the footer information is 9 pt in a regular weight. The "Presenter Name" and "Presentation Title" are separated by a vertical line element.

The recommended primary typeface is Helvetica and the substitute typeface is Arial.

Header

The page number will auto generate. The date is fixed to the date the presentation has been created. To modify footer contents, click on **Edit Master Slide.** To edit the **Presenter | Presentation Title**, click on the slide layout that you are using in the **Edit Master Slide** window, and edit the **Presenter | Presentation Title**. The content will update your slides on that particlular slide layout only. Please note, if you are using multiple slide layouts in your presentation, each slide layout will need to be edited. Changing one slide layout's content will not update all slides.

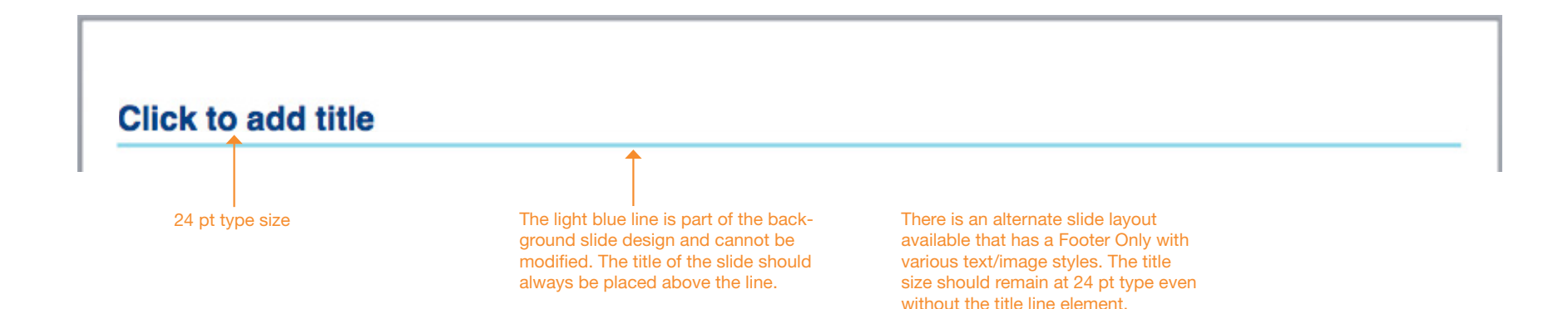

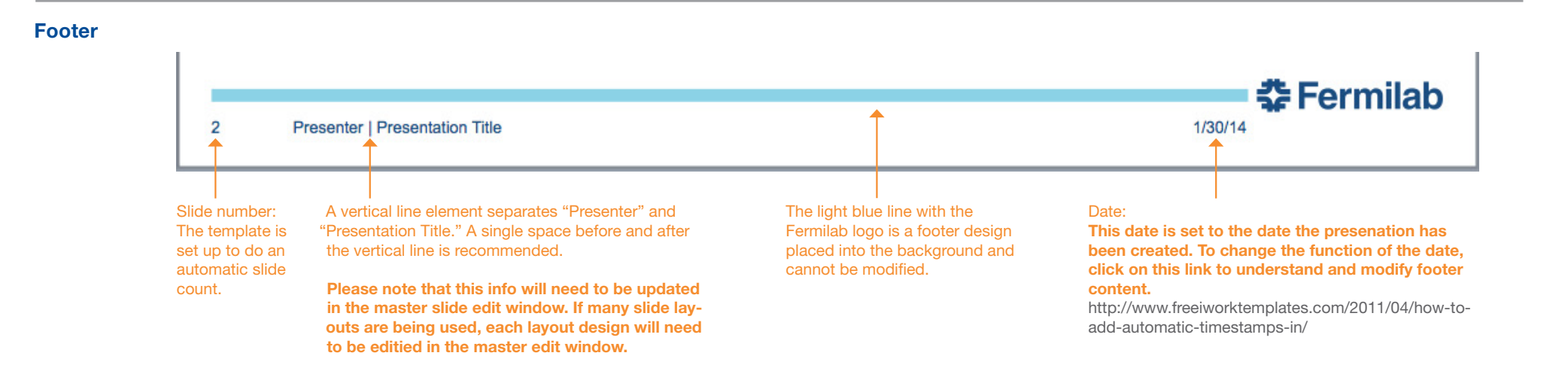

# Colors

1. 2.

Open Keynote.

000

Palette: Apple

Black

Blue

Q

Colors

문 😳 🧫

A Fermilab color palette has been created and should be used when creating your Keynote presentation. The palette, a separate file called Fermilab.clr, will need to be installed for it to appear in your Keynote template file. The palette will be installed through Keynote.

Once the palette has been installed, it will appear after selecting text, and then choosing the **Text** tab in the menu to the right. Click on the small color wheel button to open a window of the Fermilab color palette.

If installation of the color palette does not work, click on the CMYK/RGB slider and enter the color formulas provided on the right.

Theme Colors

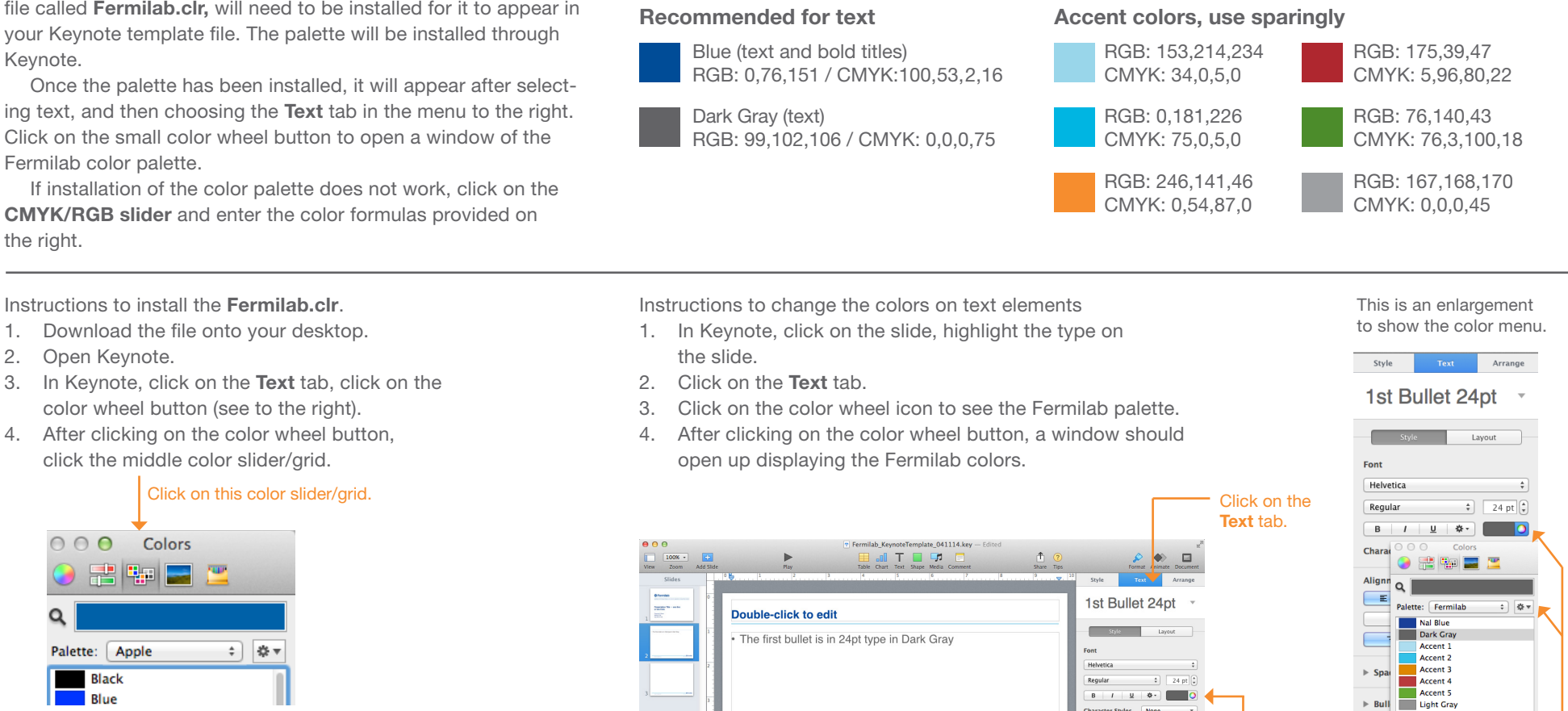

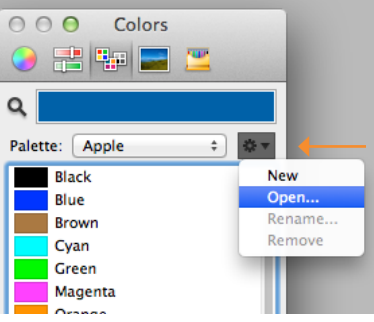

Then click on this gear icon and click Open... Locate the file on vour desktop and the Fermilab palette should appear.

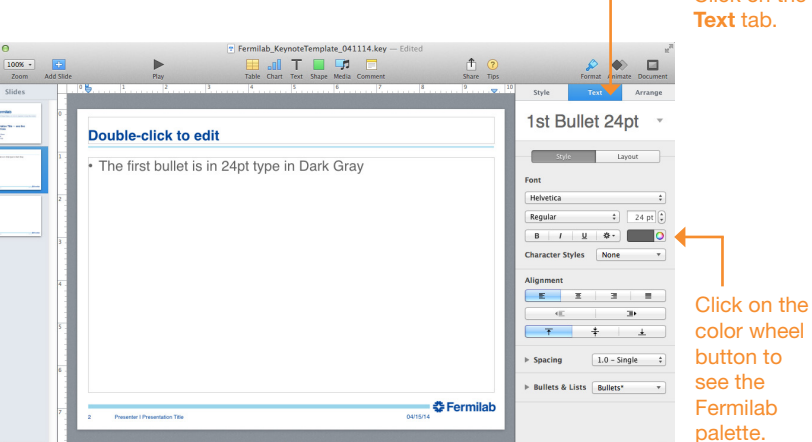

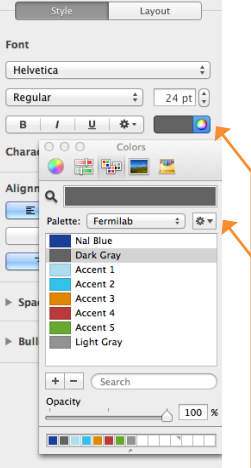

After clicking on the color wheel button, a window should open up displaying the Fermilab colors.

### 2014

5

Keynote Guideline

# Fonts & Text Styles

This section provides the recommended font sizes and weights to be used in your Keynote presentation. Helvetica is Fermilab's sans serif typeface. This Keynote template has been created with Helvetica. If Helvetica is not an option, Arial is the substitute font.

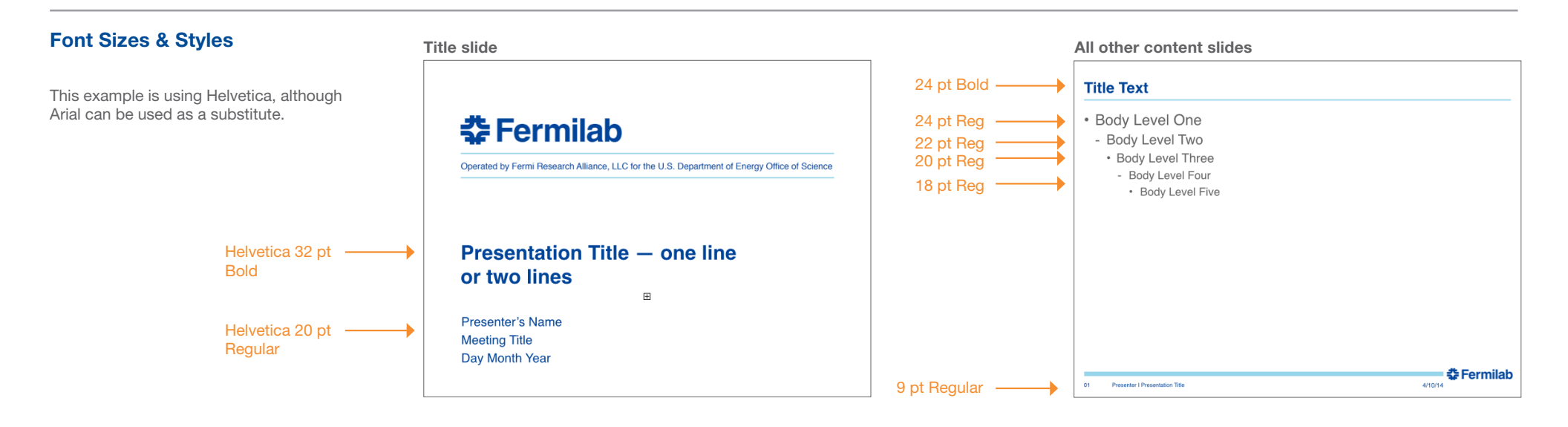

### Using the Text Styles built into Keynote

Text styles have been created for all text elements on your slide layouts.

- 1. If styles need to be reapplied or changed, click on **Text** (the middle tab) in the menu on the right.
- 2. Click on the small gray triangle to the right of the text style. This will show a drop down menu of more styles.

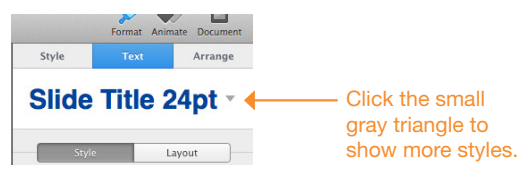

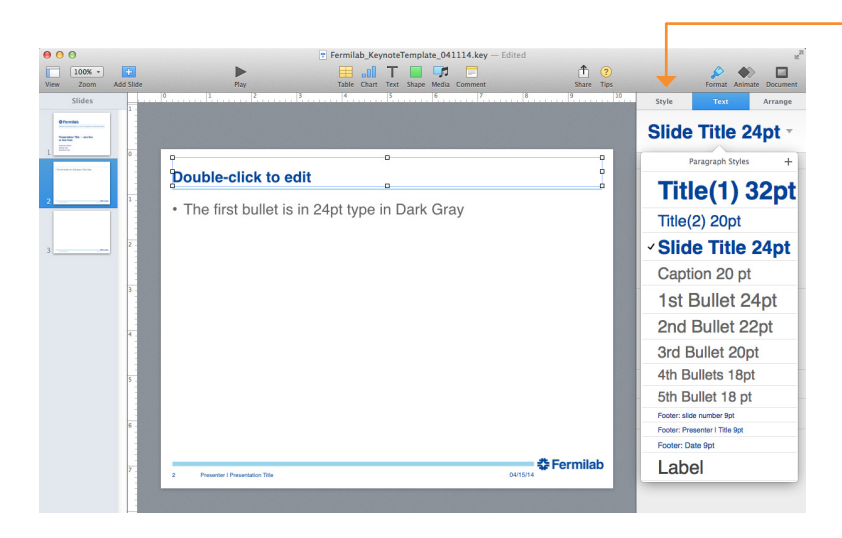

#### Please note:

Do not use this Style tab. This is confusing as it is labeled "Style," but it is not the correct one to use.

# **Placing an Image or Object**

To place an image or object onto your slide, click outside of the text areas on the slide, select **Insert > Choose.** Search for your file and click **Insert.** Drag the image to position it to fit on your slide layout.

After placing your image in the desired area, you can use the tools in the **Style, Image** or **Arrange** tabs (to the right). In these tabs you can mask (crop) an image, change its brightness, contrast, and other image qualities; or erase its background.

In the master slide layouts, there are a few slides that have placeholder images placed into the slide. These images have been sized and cropped to the appropriate size and within the margin. Images should not exceed past the footer design on the right or left. The right and left and top margin is .25 inches. Images should not go above or below the footer.

#### Placing an image

- 1. Go to Insert, select Choose.
- 2. Locate your image and click Insert.

#### To crop your image

- 1. Select the image on your slide.
- 2. Click the **Image** tab on the right.
- 3. Click Edit Mask and make the crop that best fits your slide layout.

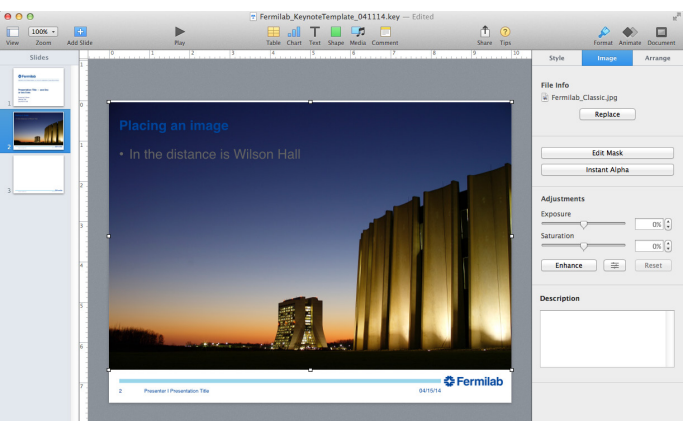

1. Image has been placed and it is too large for the slide layout.

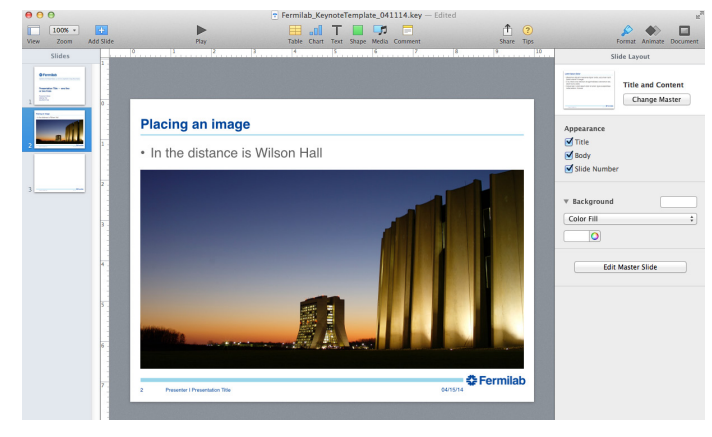

3. The image has been cropped to fit the slide layout.

#### Helpful sites:

# Using the mask tool to crop and compose images

http://support.apple.com/kb/VI117?viewlocale=en\_US

### **Keynote Tips**

http://www.marrathon.com/tips/files/category-keynote.php

#### **Keynote Basics for Beginners**

http://www.macforbeginners.com/page. php?id=188

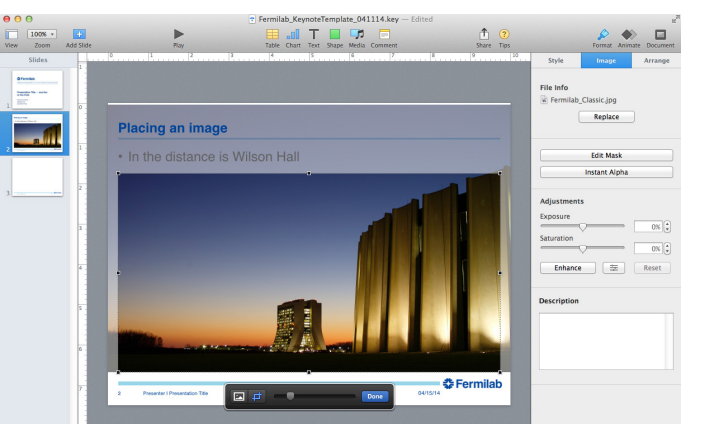

2. Click on the Image tab, then click Edit Mask.